## $\Delta$ delta dental°

## Dental Office Toolkit (DOT) Quick Guide

## How to view and print member benefits

- On the DOT home screen, click Change Member. Image 1
- 2. Enter the following subscriber information:
  - Delta Dental Member ID or SSN
  - Date of Birth
  - First Name
  - Last Name

All fields are required. Click Search.

Image 2

3. On the left navigation bar, click the **Member** tab. Image 3

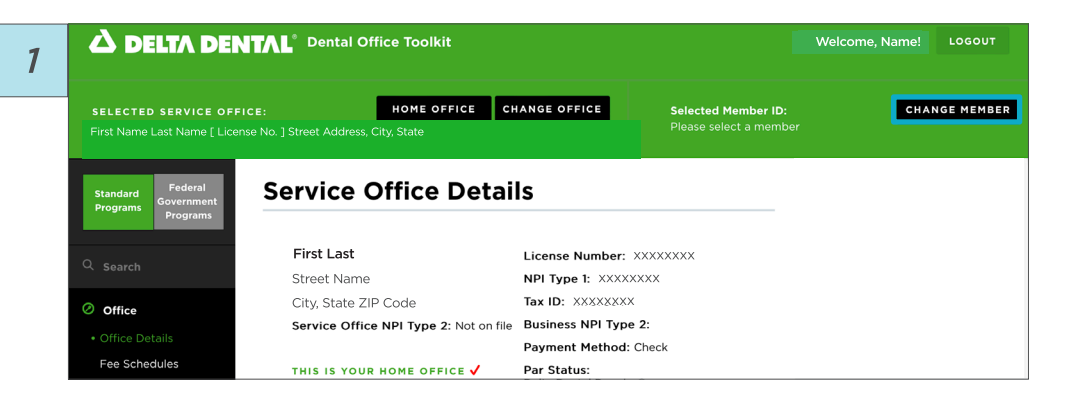

| SELECTED SERVICE O                           | HOME OFFICE                                                            | CHANGE OFFICE                                           | Selected Member ID:                                        |                                                    | CANCEL |
|----------------------------------------------|------------------------------------------------------------------------|---------------------------------------------------------|------------------------------------------------------------|----------------------------------------------------|--------|
|                                              |                                                                        |                                                         |                                                            |                                                    |        |
| Standard<br>Programs<br>Fograms              | Service Office De                                                      | tails                                                   | MEMBER ID<br>SSN or Alt ID                                 | FIRST NAME                                         |        |
| Standard<br>Programs<br>C Search             | Service Office De<br>First Last<br>Street Name                         | License Number:<br>NPI Type 1: XXXX                     | MEMBER ID<br>SSN or Alt ID<br>DATE OF BIRTH<br>mm/dd/yyyy  | FIRST NAME<br>FIRST NAME<br>LAST NAME              |        |
| Standard<br>Programs<br>Q Search<br>O Office | Service Office De<br>First Last<br>Street Name<br>City, State ZIP Code | License Number:<br>NPI Type 1: XXXX<br>Tax ID: XXXXXXXX | MEMBER ID<br>SSN or Alt ID<br>DATE OF BIRTH<br>mm/dd/yyyyy | FIRST NAME<br>FIRST NAME<br>LAST NAME<br>LAST NAME |        |

| .3 | First Name Last Name [ License No. ] Street Address, City, State |                                                                                                    |                                                        | Please select a member                        |  |  |
|----|------------------------------------------------------------------|----------------------------------------------------------------------------------------------------|--------------------------------------------------------|-----------------------------------------------|--|--|
| Ŭ  | Standard<br>Programs<br>Federal<br>Government<br>Programs        | Service Office Detai                                                                                                    | ls                                                     |                                               |  |  |
|    | 0                                                                | First Last                                                                                                    | License Number:                                        | mber: XXXXXXXX                                |  |  |
|    | Search                                                           | Street Name                                                                                                    | NPI Type 1: XXXXX                                      | xxx                                           |  |  |
|    | Ø Office                                                         | City, State ZIP Code                                                                                                    | Tax ID: XXXXXXXX                                       |                                               |  |  |
|    |                                                                  | Service Office NPI Type 2: Not on file                                                                                    | Business NPI Type                                      | 2:                                            |  |  |
|    | Office Details                                                   |                                                                                                    | Payment Method:                                        | Check                                         |  |  |
|    | Fee Schedules                                                    | THIS IS YOUR HOME OFFICE 🗸                                                                                                | OUR HOME OFFICE V Par Status:<br>Delta Dental Premier© |                                               |  |  |
|    | Direct Deposits                                                  |                                                                                                    |                                                        |                                               |  |  |
|    | Member                                                           | To access EFT/ERA information from other<br>National Portal, click HERE.<br>Dental Office Toolkit can be utilized to view | Delta Dental compan                                    | ies on the Delta Dental<br>mit claims for the |  |  |

4. Using the Selected Member ID drop down menu, select the member or family member to view their Member Details & Benefits. On this screen, your selection will be highlighted in green.

Image 4

5. Below the All Family Members table, click **Print All**. Image 5

| 4 |                                                                                                    |                                                                                                |                         |                        | Wel                                                                                                    | come, Name! LOGOUT  |
|---|----------------------------------------------------------------------------------------------------|------------------------------------------------------------------------------------------------|-------------------------|------------------------|----------------------------------------------------------------------------------------------------|---------------------|
|   | SELECTED SERVICE OFFI<br>First Name Last Name [ License<br>Standard<br>Programs<br>Federal<br>Government<br>Programs | E: HOME OFFICE CHANGE OFFICE<br>No. ] Street Address, City, State<br>Member Details & Benefits |                         | FFICE                  | Selected Member ID: CHANG<br>First Last — Title<br>First Last — Title<br>First Last — Title<br>First Last — Title<br>First Last — Title |                     |
|   | Q Search                                                                                                    | All Family Memb                                                                                | ers                     |                        | Member Alte                                                                                                    | rnate ID: XXXXXXXXX |
|   | Office Member                                                                                                    | Patient Name<br>First Last                                                                     | Birthdate<br>XX/XX/XXXX | Relationship<br>Status | Eligibility ?                                                                                                    | Effective Date      |

| 5 | Member Details &<br>Benefits             | First Last              | XX/XX/XXXX          | Status      | Status | xx/xx/xxxx |
|---|------------------------------------------|-------------------------|---------------------|-------------|--------|------------|
|   | Enter Claim / Pre-<br>treatment Estimate | First Last              | XX/XX/XXXX          | Status      | Status | XX/XX/XXXX |
|   | Family Claims History                    | First Last              | XX/XX/XXXX          | Status      | Status | XX/XX/XXXX |
|   | Processing Policies                      | First Last              | XX/XX/XXXX          | Status      | Status | XX/XX/XXXX |
|   | ⊘ Admin                                  | First Last              | XX/XX/XXXX          | Status      | Status | XX/XX/XXXX |
|   | Fee Search                               |                         |                     |             |        | ~          |
|   |                                          | Networks                |                     |             |        | PRINT ALL  |
|   |                                          | PPO Dentist Premier Der | ntist Nonparticipat | ing Dentist |        |            |